平成 28 年 11 月 8 日

# SIMPLE RESERVE 初期操作手順書

内容

| 1. | は  | じめ  | りに             | 3        |
|----|----|-----|----------------|----------|
| 2. | 初  | 期該  | 定              | 3        |
|    | 2. | 1.  | ログイン           | 3        |
|    | 2. | 2.  | 店舗基本情報の設定      | <b>5</b> |
|    | 2. | 3.  | 営業時間設定1        | 7        |
|    | 2. | 4.  | メニュー・カテゴリ設定1   | 9        |
|    | 2. | 5.  | メニュー設定         | 21       |
|    | 2. | 6.  | スタッフ設定2        | 22       |
|    | 2. | 7.  | 予約経路設定2        | 24       |
| 3. | 運  | 軍用手 | 9              | 25       |
|    | 3. | 1.  | 予約             | 25       |
|    | 3  | . 1 | . 1. 予約新規登録    | 26       |
|    | 3  | . 1 | . 2. 予約編集      | 60       |
|    | 3. | 2.  | お客様登録3         | 37       |
|    | 3  | . 2 | . 1. お客様情報新規追加 | 37       |
|    | 3  | . 2 | . 2. お客様情報編集   | 39       |
|    | 3. | 3.  | 休業日設定          | 3        |
|    | 3. | 4.  | 通知メール設定        | 15       |

# 1. <u>はじめに</u>

本紙では SIMPLE GATE にて店舗ユーザを追加後、ユーザ側、管理側で予約が可能に なるまでの手順を記載しています。

# 2. <u>初期設定</u>

初期設定は SIMPLE GATE にてユーザ作成後、ユーザを店舗に渡す前に一度だけ実施す る設定になります。

# 2. 1. ログイン

SIMPLE GATE(<u>https://spgate.net/login/</u>)にアクセスし、SIMPLE GATE にて追加した ユーザでログインを行います。

| & SIMPLEGATE                                    | こんにちは ダストきん                                   |
|-------------------------------------------------|-----------------------------------------------|
| SIMPLEGATE                                      |                                               |
| ユーザーID / メールアドレス<br>IDを入力してください                 | SIMPLE GATE で追加したユーザのユーザ ID<br>もしくはメールアドレスを入力 |
| パスワード<br>パスワードを入力してください<br>  次回からID/パスワードの入力を省略 | SIMPLE GATE で追加したユーザのパスワード<br>を入力             |
| <i>□71&gt;</i>                                  |                                               |

システム選択画面にて、SIMPLE RESERVE を押し、SIMPLE RESERVE のスケジュ ールトップ画面を表示します。

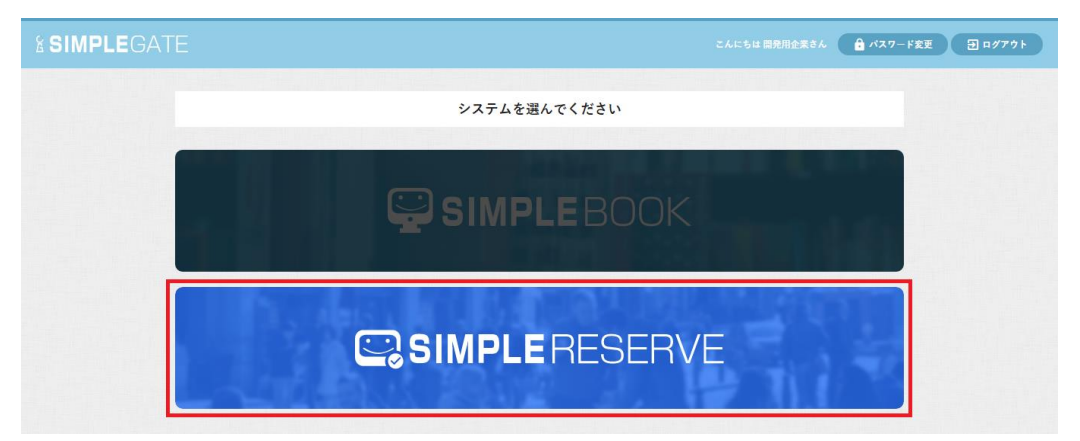

## 2.2.店舗基本情報の設定

主にユーザ側店舗トップ画面に表示する情報を登録します。 ヘッダーの「店舗管理」タブを押し、店舗基本情報画面を開きます。

| 予約管理     | 揭載管理  | 店舗管理 | お客様管理       | メッセージ管理   | Ⅲ システム選択 | Ð ¤Ø7ウŀ |
|----------|-------|------|-------------|-----------|----------|---------|
| 🗘 店舗基本設定 | 🕓 営業時 | 間設定  | ] 休業日設定(日別) | 🎽 通知メール設定 |          |         |

画面下部「変更」ボタンを押し、店舗基本情報編集画面を開き、店舗情報を編集します。

| 店舗<br>名  | little shibuya |
|----------|----------------|
| 電話番号     | 03-3770-0744   |
| メー<br>ルア |                |
| ++,      | /モルリ胎期限 3日期    |
| 注意       | 本項設定           |

※画像を登録する場合、基本的にユーザ側店舗トップ画面に表示するために画像の拡縮や切り取りを自動で行います。

【店舗基本情報】

・ユーザ側店舗トップ画面のヘッダーや詳細情報に表示される内容を入力します。 ※「テーマ」はユーザ側店舗画面全体で適用されるレイアウトになります。

※画像を登録していない場合、ユーザ側店舗トップ画面ではデフォルト画像が表示されます。

| 店舗基本情報                                           |                                                                                                   |   |             |
|--------------------------------------------------|---------------------------------------------------------------------------------------------------|---|-------------|
| 店结务                                              | little shibuya                                                                                    |   |             |
| (月前) 月<br>雷沃希日                                   | 0337700744                                                                                        |   |             |
| темни - 2<br>х — 11-77 К 1 - 7                   |                                                                                                   |   |             |
| (125)                                            |                                                                                                   |   |             |
| エの                                               | 未示部派音型行用1-20<br>                                                                                  |   |             |
| ) ジェス・選択的<br>公告性間                                |                                                                                                   |   |             |
| 古未时间<br>今4-5                                     |                                                                                                   |   |             |
| 定休日                                              | 年甲無休★ 12/31~1/3                                                                                   |   |             |
| クレシットカード                                         |                                                                                                   |   |             |
| 設備                                               | セット面11席                                                                                           |   |             |
| スタッフ数                                            | スタイリスト10人                                                                                         |   |             |
| 駐車場                                              | 8.9                                                                                               | _ |             |
| 備考                                               | 夜19時以降も受付OK/                                                                                      |   | 対色の「テーマ」をクリ |
| テーマ                                              |                                                                                                   |   | 対象の「ノーマ」をクリ |
|                                                  | テノオルト リフックス ヘルシー コーシャス                                                                            |   | ックすること選択できま |
| 唐்語画像(サイズ制限:3MB)                                 | した<br>した<br>した<br>した<br>した<br>した<br>の<br>の<br>の<br>の<br>の<br>の<br>の<br>の<br>の<br>の<br>の<br>の<br>の | L | す。          |
| 廣語へッダー亜像(サイズ制限:3MB)<br>※様:1280,縦:640の画像を指定して下さい。 | <b>ファイルを選択</b>                                                                                    |   |             |

## 店舗基本情報の表示例:

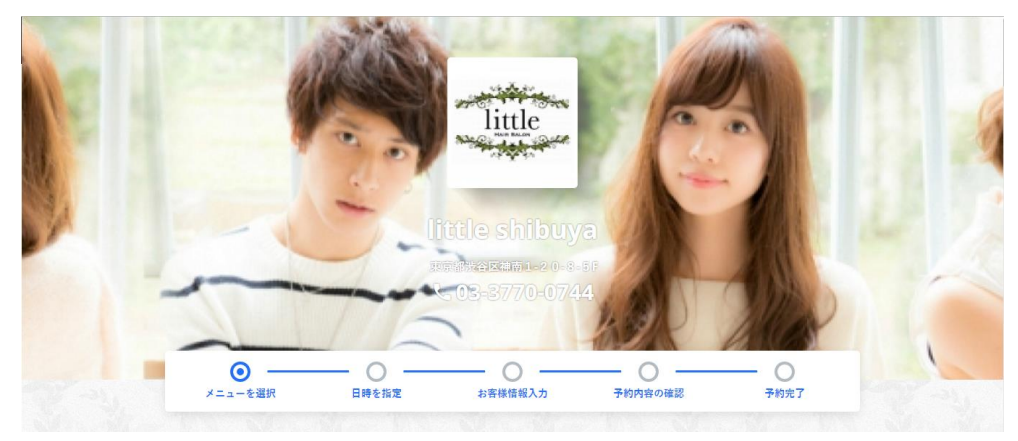

| 店舗情報     |                                                                                                    |
|----------|----------------------------------------------------------------------------------------------------|
| 電話番号     | <b>\$ 03-3770-0744</b>                                                                                                    |
| 住所       | 東京都渋谷区神南1-20-8-5F                                                                                                    |
| アクセス・道案内 | 渋谷のハチ公口からでてスクランブル交差点を渡り、SEIBU沿いにまっすぐ行くと丸井が<br>見えてきます。丸井の前の信号を渡り、楽天カフェを通りすぎるとアップルストアがあり<br>ます。アップルストアの2つ手前のビルの5Fになります!!地下に京野菜スパゲッティ屋<br>さんの入っている芳賀電ビルです★上を見ると茶色い看板が目印♪ |
| 営業時間     | 月曜日~金曜日 10:00~23:00(最終受付22:00)土・日・祝日 9:00~23:00(最終受付<br>21:00)                                                                                                    |
| 定休日      | 年中無休★ 12/31~1/3お正月休み                                                                                                    |
| クレジットカード |                                                                                                    |
| 設備       | セット面11席                                                                                                    |
| スタッフ数    | スタイリスト10人                                                                                                    |
| 駐車場      | あり                                                                                                    |
| 備考       | 夜19時以降も受付OK/ロング料金なし/一人のスタイリストが仕上げまで担当/年中無<br>休/最寄り駅から徒歩3分以内にある/朝10時前でも受付OK/女性スタッフが多い/漫<br>画が充実/お子さま同伴可/禁煙                                                             |

【店舗詳細情報】

・店舗詳細情報では、ユーザ側店舗トップ画面にて表示する店舗紹介の見出しと概要、 および画像を設定します。

・「店舗詳細情報機能を使用しない」を選択した場合、ユーザ側店舗トップ画面では項目 全体が非表示となります。

・画像は最大5つ登録でき、登録した画像がスライドで表示されます。登録されなかった 分は非表示となります。

| 店舗詳細情報                                                        |                                                     |  |  |
|---------------------------------------------------------------|-----------------------------------------------------|--|--|
| ✔ 店舗詳細情報機能                                                    | 能を使用する 店舗詳細情報機能を使用しない                               |  |  |
| 店舗説明文章                                                        |                                                     |  |  |
| 見出し                                                           | 大人気サロン【little】渋谷ハチ公口3分 オーガニックカラー使用#安い、うまい、人気ナンパー1   |  |  |
| 概要                                                            | おすすめの人気サロン☆原宿kawaii、東京ガールズコレクション、a-nation、恋するサマンサなど |  |  |
| ファイルを選択         削除         ファイルを選択         削除         ファイルを選択 |                                                     |  |  |
| ファイルを選択                                                       | <u>削除 ファイルを選択</u> 削除 ファイルを選択 削除                     |  |  |

#### 店舗詳細情報の表示例:

#### 大人気サロン【little】渋谷ハチ公口3分 オーガニックカラー使用!!安い、うまい、 人気ナンパー1サロン♪

おすすめの人気サロン☆原宿kawaii、東京ガールズコレクション、a-nation、恋するサマンサなどのヘア ーブースやイベントに参加してる大人気サロン★年中無休&23時までの営業、学校帰りや仕事帰りでも、 まだ間に合う!【little-リトル-】驚きのリトルプライスなのが嬉しい☆雑誌から抜け出たような魅せスタ イルが叶います♪

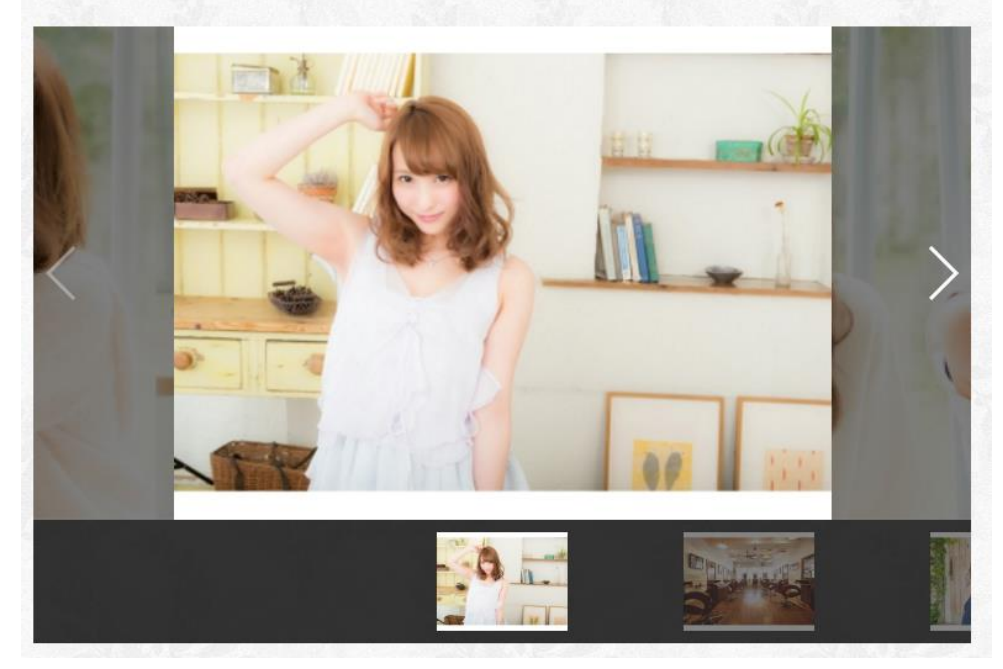

【店舗から一言】

・店舗から一言では、ユーザ側店舗トップ画面にて表示する店長からの紹介の一言など を設定します。

・「店舗から一言機能を使用しない」を選択した場合、ユーザ側店舗トップ画面では項目 全体が非表示となります。

・画像を登録しなかった場合、デフォルト画像が表示されます。

| 店舗から一言                         |                                                                                             |  |  |  |
|--------------------------------|---------------------------------------------------------------------------------------------|--|--|--|
| ✔ 店舗から一言機能を使用する 店舗から一言機能を使用しない |                                                                                             |  |  |  |
| 名前                             | ЛРИ                                                                                         |  |  |  |
| 役職                             | スタッフー同                                                                                      |  |  |  |
| -言                             | はじめまして、リトルです。当店はアットホームでお客様が気軽に遊びに来られるようなサロン作                                                |  |  |  |
| スタッフ画像                         | ●<br>●<br>●<br>●<br>●<br>●<br>●<br>●<br>●<br>●<br>●<br>●<br>●<br>●<br>●<br>●<br>●<br>●<br>● |  |  |  |

#### 店舗から一言表示例:

|        | <b>リトル</b><br>スタッフー同                                                                                                    |
|--------|----------------------------------------------------------------------------------------------------|
|        | はじめまして、リトルです。当店はアットホームでお客様が気軽に遊びに来<br>られるようなサロン作りを心がけてます。創業当時、青山など最先端の技術<br>や薬剤をできるだけリーズナブルにして色々なお客様のライフパートナーに<br>なれる事を目指してサロン作りをしてきました。また、撮影会や勉強会など<br>を行い、お客様に最先端のスタイルを提供し続けていきますので、よろしく<br>お願いします。 |
| anemon |                                                                                                    |

【お店の雰囲気】

・お店の雰囲気では、ユーザ側店舗トップ画面にて表示する店内画像と紹介文を設定し ます。

・「お店の雰囲気機能を使用しない」を選択した場合、ユーザ側店舗トップ画面では項目 全体が非表示となります。

・画像と説明文は最大3つ登録でき、登録されなかった分は非表示となります。
 画像のみ登録された場合は表示されますが、説明のみ登録した場合は非表示となりま

す。

| お店の雰囲気          |                                           |
|-----------------|-------------------------------------------|
| ✔ お店の雰囲気機能を使用する | お店の雰囲気機能を使用しない                            |
|                 | 原宿kawaiiや東京ガールズコレクション、a-nation、恋するサマンサなどブ |
| ファイルを選択 削除      |                                           |
| Tyle            | 髪、地肌への負担をかけないように施術しております。                 |
| ファイルを選択 削除      |                                           |
|                 | 説明文                                       |
| ファイルを選択 削除      |                                           |

お店の雰囲気表示例:

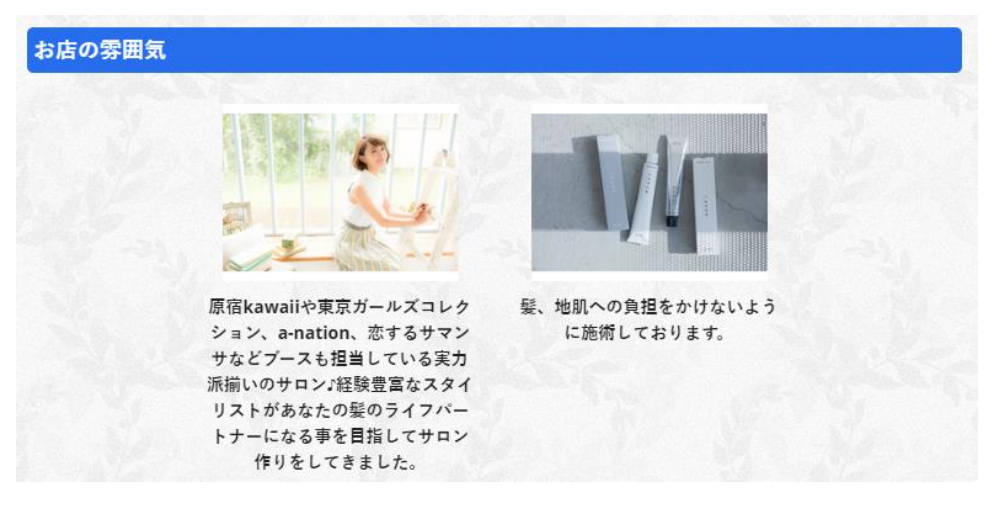

【Google Map 表示設定】

 Google Map 表示設定では、ユーザ側店舗トップ画面にて表示する Google Map の URL を設定します。

・「Google Map で地図を表示しない」を選択した場合、ユーザ側店舗トップ画面では項 目全体が非表示となります。

| Google Map 表示設定                          |                                                               |  |
|------------------------------------------|---------------------------------------------------------------|--|
| ✓ Google Mapで地図を表示する Google Mapで地図を表示しない |                                                               |  |
| Google N                                 | Google Map 表示設定機能を使うには、<br>fapの[共有]ボタンから、埋め込みリンクを取得する必要があります。 |  |
| 埋め込みリンク https://www.google.com           |                                                               |  |

Google Map 表示設定表示例:

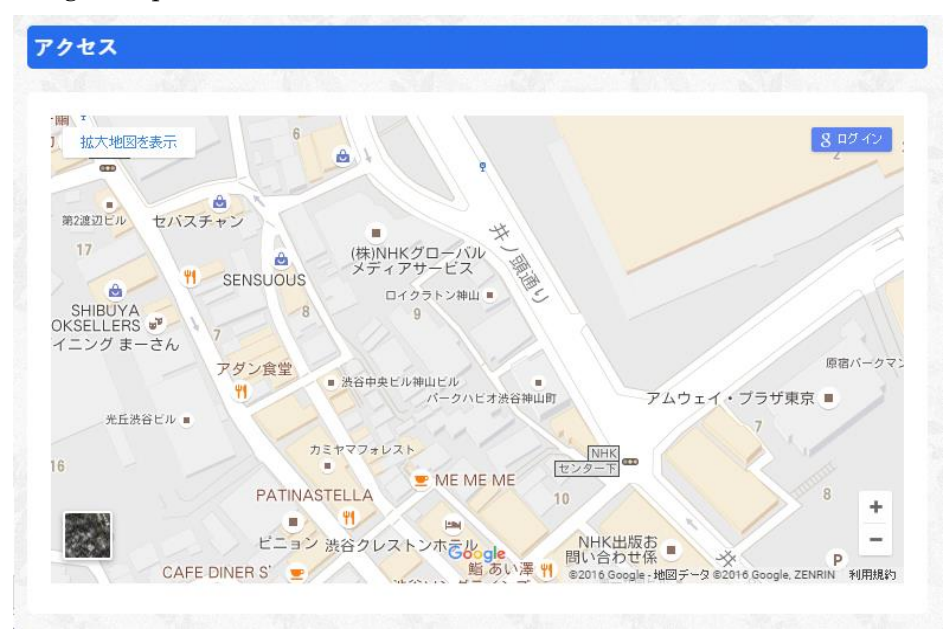

・「埋め込みリンク」に登録する情報は Google Map(<u>https://www.google.co.jp/maps</u>)か ら取得します。取得方法は以下の通りです。

① Google Map を開き、店舗の住所を入力します。

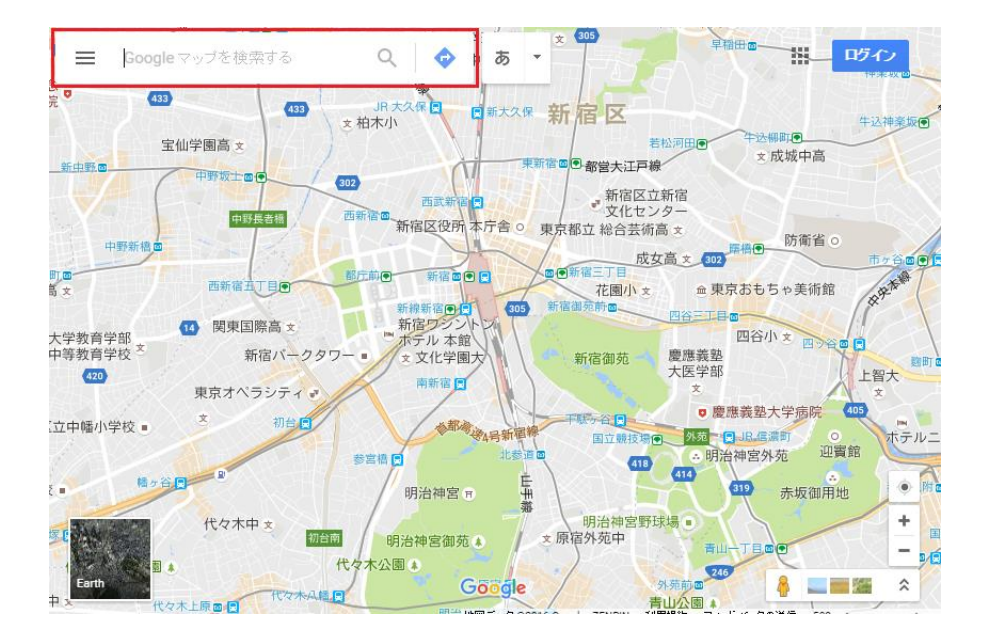

② 「地図を共有または埋め込む」を押します。

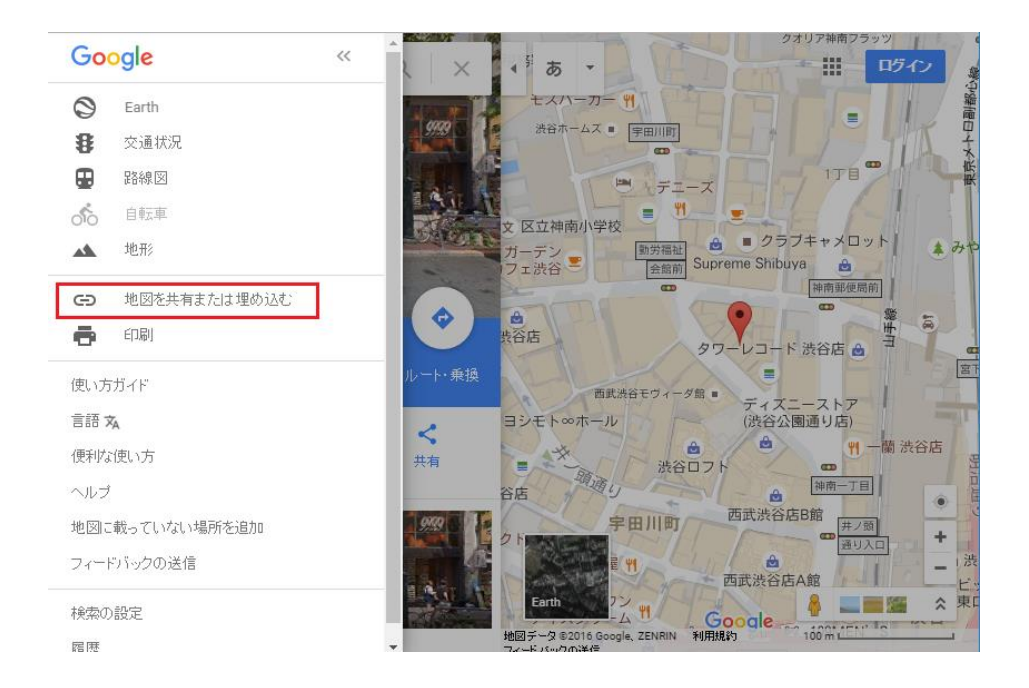

③ 表示されたポップアップの「地図を埋め込む」を押します。

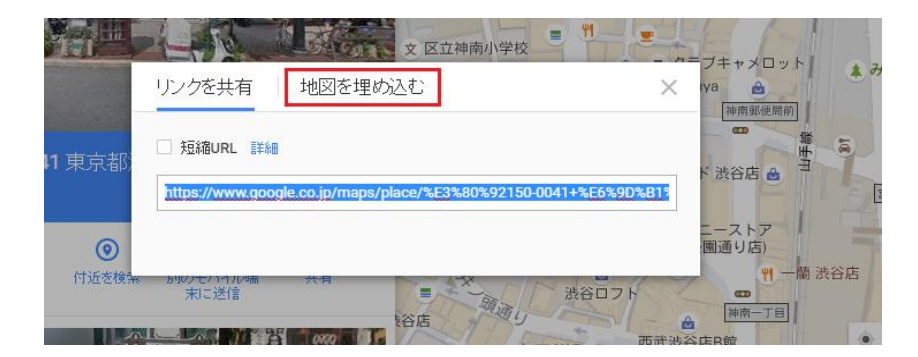

④ 表示された文字列の「src="」から次の「"」の中身をコピーし、「埋め込みリンク」に 貼り付けます。「埋め込みリンク」の内容が正しい場合、確認画面にて GoogleMap が 表示されます。

例)以下の赤文字下線部分を「埋め込みリンク」に設定します。

<iframe src="<u>https://www.google.com/maps/embed?pb=!1m~(略)~338257</u>" width="600" height="450" frameborder="0" style="border:0" allowfullscreen></iframe>

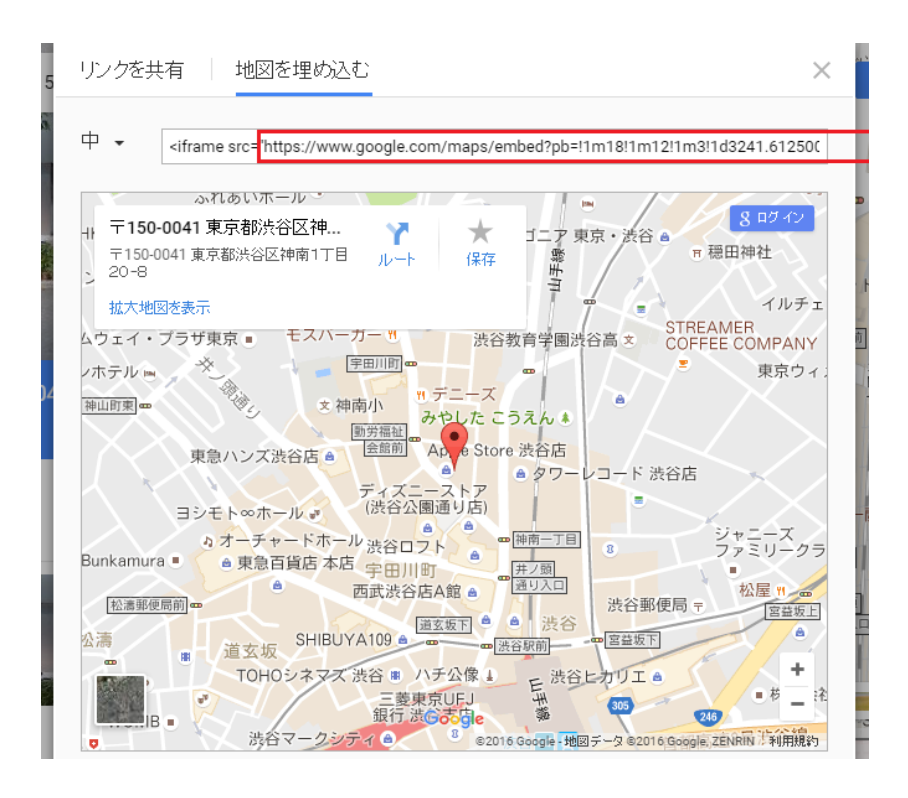

Google Map 表示例:

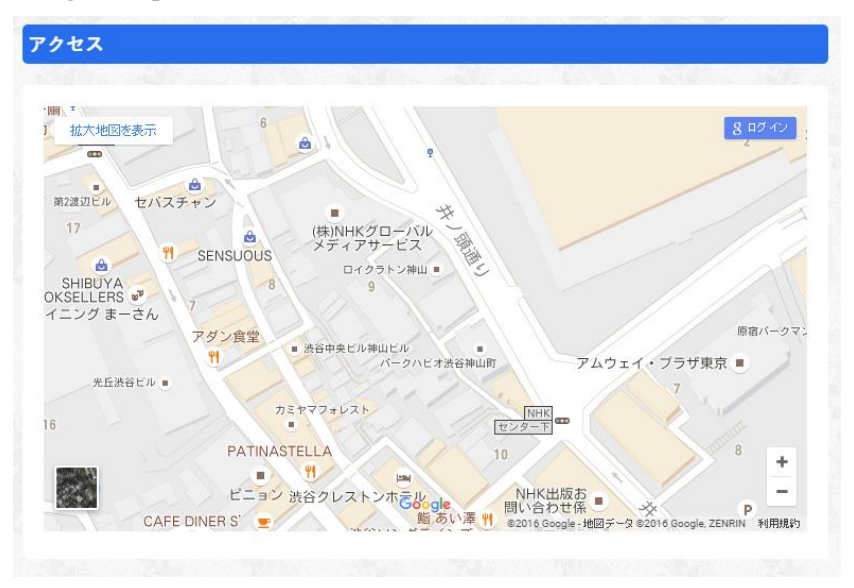

【指名予約受付設定】

・ユーザ側の画面で予約時にスタッフの指名を可能にするかどうかを設定します。

| 指名予約受付設定 |        |
|----------|--------|
| 指名予約の受付  | 受け付けない |
|          |        |

【キャンセル可能期限設定】

・ユーザ側の画面でキャンセル可能な期限を設定します。また、ユーザ側予約確認画面 にてここで設定した期限でキャンセル可能な旨を伝えるメッセージが表示されます。

| キャンセル可能期限設定 |     |  |
|-------------|-----|--|
| キャンセル可能期限   | 3日前 |  |
|             |     |  |

【注意事項設定】

・注意事項を設定します。また、ユーザ側予約確認画面にてここで設定した値が表示されます。注意事項が空だった場合、非表示となります。

| 注意事項設定    |                                                     |    |
|-----------|-----------------------------------------------------|----|
| お客様に告知した  | い注意事項を入力してください。                                     |    |
| ★NET予約のおŖ | #様は予約時間より無断で15分遅れますとNET予約がキャンセルになる場合がございます。ご了承ください。 | 1. |

# 2.3.営業時間設定

店舗の営業時間、および定休日を登録します。

ヘッダーの「店舗管理」タブにカーソルを合わし、表示された「営業時間設定」ボタンを 押し、営業時間設定画面を開きます。

| 予約管理            | 揭載管理     | 吉舗管理 | お客様管理     | メッセージ管理   | ≔ システム選択 | Ð ¤∥7ウŀ |
|-----------------|----------|------|-----------|-----------|----------|---------|
| <b>尊</b> 店舗基本設定 | ① 営業時間設定 | 2    | 休業日設定(日別) | 🎽 通知メール設定 |          |         |

各曜日の営業時間、受付可能数、定休日を設定します。 ※受付可能数とは同時間帯での最大予約数となります。

| 曜日           | 営業時間            | 受付可能数 | 定休日   |  |  |  |  |  |
|--------------|-----------------|-------|-------|--|--|--|--|--|
| 月            | 10:00 ~ 22:00 💥 | 5     | 定休日   |  |  |  |  |  |
| 火            | 10:00 ~ 22:00 💥 | 5     | 定休日   |  |  |  |  |  |
| 水            | 10:00 ~ 22:00 💥 | 5     | 定休日   |  |  |  |  |  |
| *            | 10:00 ~ 22:00 💥 | 5     | 定休日   |  |  |  |  |  |
| 金            | 10:00 ~ 22:00 💥 | 2     | ✔ 定休日 |  |  |  |  |  |
| ±            | 09:00 ~ 21:00 💥 | 6     | 定休日   |  |  |  |  |  |
| B            | 09:00 ~ 21:00 💥 | 4     | 定休日   |  |  |  |  |  |
| <sup> </sup> |                 |       |       |  |  |  |  |  |

変更する

#### 2. 4. メニュー・カテゴリ設定

メニュー・カテゴリには、メニューを管理するためのカテゴリを登録します。メニューは 必ずいずれかのメニュー・カテゴリに属し、スタッフが行えるメニューはカテゴリごとに管 理されます。

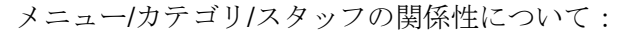

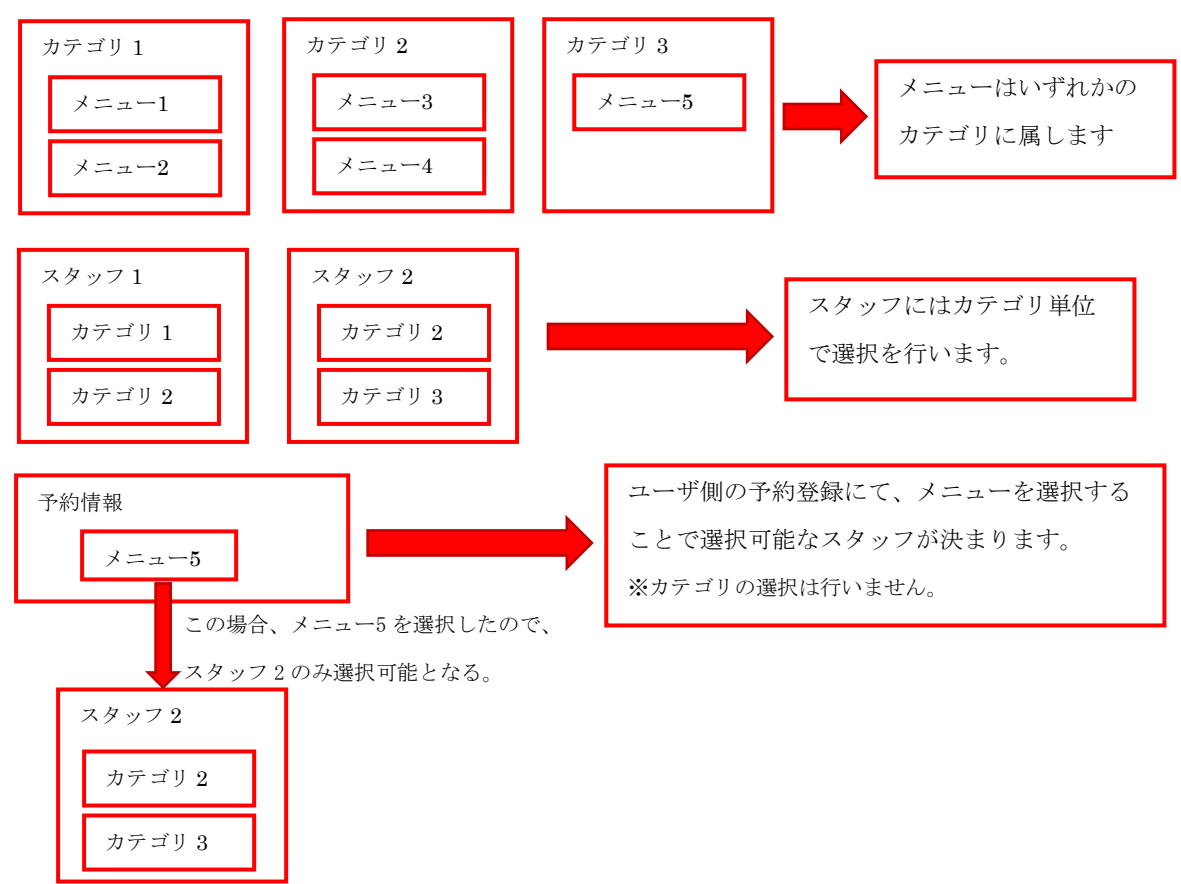

例えば、スタイリングとネイルサロンを両方行っている店舗様においては、メニューを 「スタイリング」「ネイル」のそれぞれのカテゴリに分けておき、また、スタッフを「スタ イリングが可能なスタッフ」、「ネイルのみ可能なスタッフ」、「両方可能なスタッフ」に分け ておくことにより、メニューとスタッフを正しく紐付けさせることが可能になります。 ヘッダーの「掲載管理」タブにカーソルを合わし、表示された「メニュー・カテゴリ設定」 ボタンを押し、メニュー・カテゴリ設定画面を開きます。

|           | 予約管理 | 揭載管理 | 店舗管理     | お客様管理 | メッセージ管理  | ≔ システム選択 | ∄ ¤₡₮ウኑ |
|-----------|------|------|----------|-------|----------|----------|---------|
| Q 掲載プレビュー | ≡ ×= | ュー設定 | ▶ メニュー・カ | テゴリ設定 | 💄 スタッフ設定 | ✓ 予約経路設定 |         |

各項目を入力し、「設定」ボタンを押すことで、登録ができます。

「カテゴリを追加する」ボタンで新規メニュー・カテゴリの追加、削除チェックボックス にチェックを行い「設定」ボタンを押すことで、メニュー・カテゴリの追加・削除を行うこ とができます。

| メニュー・カテゴリ設定<br>メニューに定義するメニューカテゴリの設定を行うことができます。設定が終わりましたら画面下部の「設定する」ボタンを押 |             |           |    |  |  |  |  |  |  |  |
|--------------------------------------------------------------------------|-------------|-----------|----|--|--|--|--|--|--|--|
| して設定を完了してください。<br>No カテゴリ名 説明 前除                                         |             |           |    |  |  |  |  |  |  |  |
| 1                                                                        | レディース       | レディース用エステ | 創除 |  |  |  |  |  |  |  |
| 2                                                                        | メンズ         | メンズ用エステ   | 創除 |  |  |  |  |  |  |  |
| 3                                                                        | メンズ         | メンズ用フリー   | 創除 |  |  |  |  |  |  |  |
| 3 カテゴリを追加する                                                              | ×× <i>X</i> | メンズ用フリー   |    |  |  |  |  |  |  |  |

#### 2.5.メニュー設定

メニューには実際に行う施術を登録します。ここで登録したメニューは、予約時や、メニ ュー・カテゴリ設定で使用されます。

ヘッダーの「掲載管理」タブにカーソルを合わし、表示された「メニュー設定」ボタンを 押し、メニュー設定画面を開きます。

|           | 予約管理 | 掲載管理 | 店舗管理     | お客様管理 | メッセージ管理  | ⇒ システム選択 | ∄⊓∥アウト |
|-----------|------|------|----------|-------|----------|----------|--------|
| Q 掲載プレビュー | ≡ ×= | ュー設定 | 🏷 メニュー・カ | テゴリ設定 | 💄 スタッフ設定 | ✓ 予約経路設定 |        |

ユーザ側店舗トップ画面では、ここで登録した No 昇順にメニューが表示されます。 非表示にチェックした項目はユーザ側店舗トップ画面で表示されなくなります。 各項目を入力し、「設定」ボタンを押すことで登録ができます。

「メニューを追加する」ボタンで新規メニューの追加、削除チェックボックスにチェック を行い「設定」ボタンを押すことで、メニューの追加・削除を行うことができます。

| No  | 設定が終わったら            | ■面下部の   設定 | する」ボダンを押して設<br>旅術時間(分) | (定を光了してくたさい) | '。<br>説明      | 表示    | 削除  |
|-----|---------------------|------------|------------------------|--------------|---------------|-------|-----|
| 1   | アロマトリートメント90分       | 5980       | 90                     | レディース        | 平日14時までのご来店でア | 非表示   | 一削除 |
| 2   | アロマトリートメント120分      | 100000     | 120                    | レディース        | 平日14時までのご未店でア | 非表示   | 削除  |
| 3   | アロマ(60分)+ボディケア(60分) | 8480       | 120                    | レディース        | かたくなってしまった筋肉を | 非表示   | 創除  |
| 4   | フットケア30分            | 2980       | 30                     | メンズ          | ご新規様限定、お試しショー | 非表示   | 創除  |
| 5   | ボディケア(60分)+ヘッド(30分) | 3500       | 90                     | ***          | 全身を徹底的にほぐします! | ✓ 非表示 | 創除  |
| 6   | テスト                 | 10         | 30                     | レディース        | テスト           | ✓ 非表示 | 創除  |
| 0.2 | くニューを追加する           |            |                        | J            |               |       |     |

#### 2. 6. スタッフ設定

スタッフを登録します。

ヘッダーの「掲載管理」タブにカーソルを合わし、表示された「スタッフ設定」ボタンを 押し、一覧画面を開きます。

|           | 予約管理 | 揭載管理 | た姉管理お客様       | 管理 | メッセージ管理  | ≔ システム選邦 | R 🔁 ¤⁄/アウト |
|-----------|------|------|---------------|----|----------|----------|------------|
| ◎ 掲載プレビュー | = ×= | ュー設定 | 🖿 メニュー・カテゴリ設計 |    | 💄 スタッフ設定 | ✓ 予約経路設定 |            |

「スタッフを追加する」ボタンを押し、スタッフ新規追加画面を開きます。

|            | スタッフ一覧                                                                                                    |    |                        |    |    |  |  |  |  |  |
|------------|----------------------------------------------------------------------------------------------------|----|------------------------|----|----|--|--|--|--|--|
|            | 店舗に所属するスタッフの一覧を表示しております。<br>スタッフを新規で追加する場合は「スタッフを追加する」ボタンをクリックしてください。<br>既存のスタッフデータを変更する場合は「編集」ボタンをクリックしてください。<br>既存のスタッフデータを削除する場合は「削除」ボタンをクリックしてください。 |    |                        |    |    |  |  |  |  |  |
| No         | スタッフ名                                                                                                    | 性別 | キャッチ                   | 編集 | 削除 |  |  |  |  |  |
| 1          | 萩野 洋子                                                                                                    | 女性 | ご要望にお応えします!            | 編集 | 削除 |  |  |  |  |  |
| 2          | 早津 さくら                                                                                                    | 女性 | 女性ならてはの感性で相談にのらせて頂きます。 | 編集 | 削除 |  |  |  |  |  |
| 3          | 山内 里香                                                                                                    | 女性 | 空間とヒーリングミュージックと女性セラビスト | 編集 | 削除 |  |  |  |  |  |
| <b>€</b> ⊼ | ●スタッフを追加する                                                                                                    |    |                        |    |    |  |  |  |  |  |

スタッフ情報の編集を行う場合は「編集」ボタンを、削除を行う場合は「削除」ボタンを 押します。 スタッフの画像を使用する場合、「ファイルを選択」ボタンを押し画像ファイルを選択後、 「アップロード」ボタンを押します。

カテゴリの欄では「メニュー・カテゴリ設定」で登録した内容が表示されます。

|   |                                     |             | スタッフ新規追加                               |
|---|-------------------------------------|-------------|----------------------------------------|
|   | スタッフのデータを登録します。<br>必要事項をご入力の上、「確認する | る」ボタンをク     | リックしてください。                             |
|   | •                                   | 名前          | <u>姓</u><br>名                          |
|   | 7 т. ч. и ъ ж                       | フリガナ        | 名カナ                                    |
| Ş | アップロード                              | 性別          | 男                                      |
|   | 制除する                                | カテゴリ        | <ul> <li>レディース</li> <li>メンズ</li> </ul> |
|   |                                     | お客様へ<br>一言  | <i>キャッ</i> チ                           |
|   |                                     | キャリア<br>開始年 | キャリア開始年<br>※予約画面のスタッフー覧の「スタッフ歴」に反映されます |
|   |                                     | 指名料         | 0                                      |
|   |                                     | 受付可能数       | 1                                      |
|   |                                     | 出勤曜日        | □月□火□水□木□金□±□日                         |
|   |                                     |             | 確認する                                   |
|   |                                     |             | 戻る                                     |

#### 2.7.予約経路設定

予約経路を登録します。予約経路はユーザ側から予約する場合は不要ですが、管理側から 予約を行う場合必要となります。

予約経路には、電話予約、ネット予約など、どのような方法で予約が行われたかを選択す る項目を設定します。

ヘッダーの「掲載管理」タブにカーソルを合わし、表示された「予約経路設定」ボタンを 押し、一覧画面を開きます。

| SIMPLERESERVE | 予約管理 | 揭載管理 | ちょう ちょう ちょう ちょう ちょう ちょう ちょう ちょう ちょう ちょう | メッセージ管理   | ≔ システム選択 | Ð ¤Ø7ウŀ |
|---------------|------|------|-----------------------------------------|-----------|----------|---------|
| Q 掲載プレビュー     | = ×= | ュー設定 | ■ メニュー・カテゴリ設定                           | ▲ スタッフ設 ∡ | ✓ 予約経路設定 |         |

各項目を入力し、「設定」ボタンを押すことで、登録ができます。 「追加する」ボタンで新規予約経路の追加ができます。

|                       | 予約経                                           | 路設定                   |    |
|-----------------------|-----------------------------------------------|-----------------------|----|
| 予約登録時に選択<br>設定が終わったらI | する予約緩難の設定を行うことができます。<br>町面下部の「設定する」ボタンを押して設定を | 完了してください。             |    |
| No                    | 予約経路名                                         | 説明                    | 削除 |
| -                     | WEB予約                                         | SIMPLE RESERVEからの予約です |    |
| •                     | 電話予約                                          | お電話での予約です             |    |
| 1                     | WEB予約                                         | インターネットで予約            | 削除 |
| 2                     | 電話予約                                          | 電話で予約                 | 削除 |
| 3                     | 店頭予約                                          | 店頭で予約                 | 削除 |
| 🗣 追加する                |                                               |                       |    |
|                       | 設                                             | æ                     |    |

# 3. 運用手順

前述の手順をすべて実施されましたら、導入作業は完了になります。 この項目では、店舗様にて日々の業務において実施していただく手順を記載しております ので、店舗様への手順のご案内の際に、および質問を頂いた際にご参照ください。

#### 3.1.予約

SIMPLE RESERVE から受け付けた予約に関しましては、自動的に SIMPLE RESERVE 内に予約データが登録されますが、電話からの予約や店頭での予約など、SIMPLE RESERVE 以外から予約があった場合には、手動で予約データを作成していただく必要が ございます。

#### 3. 1. 1. 予約新規登録

予約の新規登録を行います。

ヘッダーの「予約管理」タブを押し、当日のスケジュール画面を開きます。

| 予約管理 | 揭載管理       | 店舗管理  | お客様管理  | メッセージ管理 | Ⅲ システム選択 ⑦ ログアウト |
|------|------------|-------|--------|---------|------------------|
|      | <b>i</b> 7 | ケジュール | Q、予約検索 |         |                  |

登録を行う、時間・スタッフの空白箇所を押し、予約新規作成画面に遷移します。 「<」ボタン、「>」ボタンや「カレンダー」ボタンを押すことで、当日以外のスケジ ュール画面に遷移し、他の日の予約を行うことが可能です。

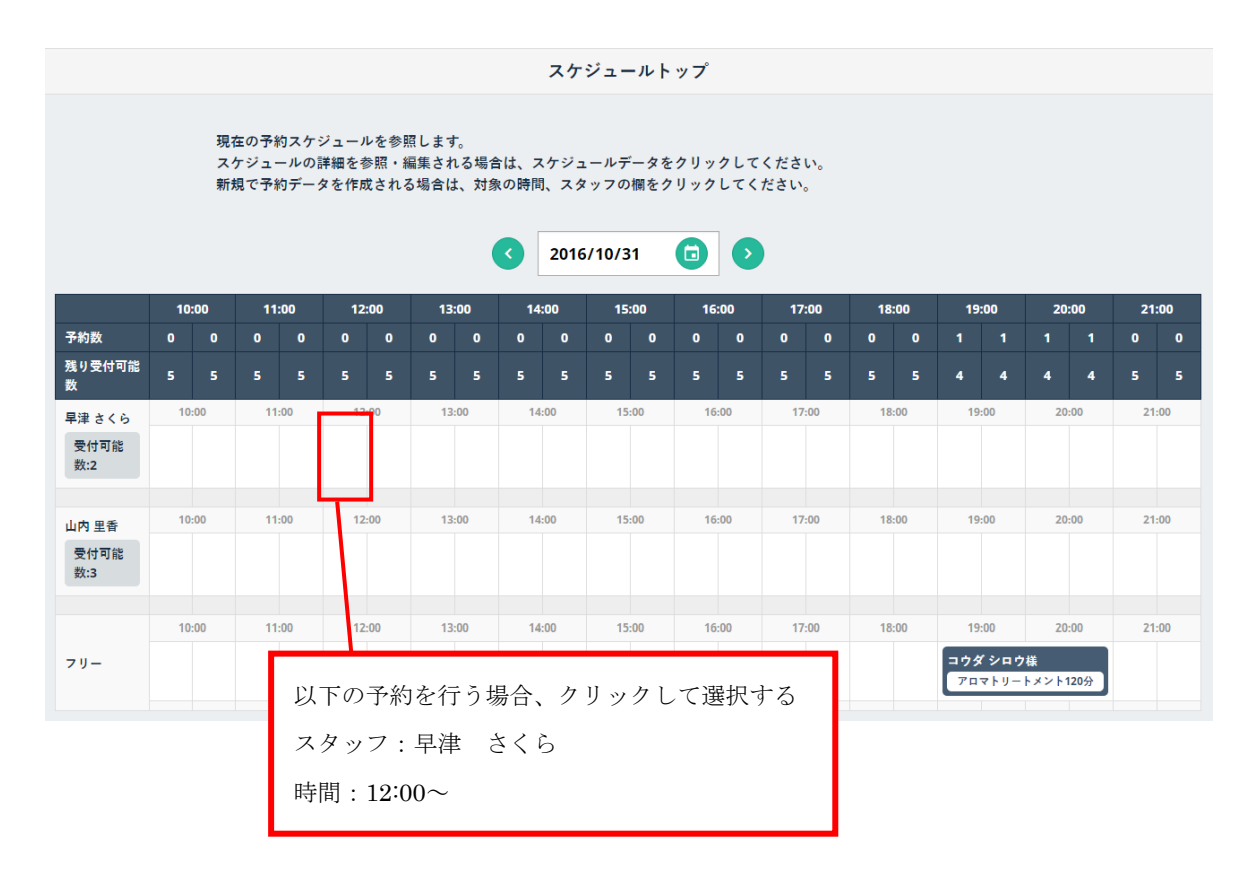

予約新規作成画面で必要な項目を入力し、「登録」ボタンを押すことで予約の登録が可能 です。

※「メニュー」を選択後、「終了時間」の欄が自動的に更新される為、「終了時間」を入力する場合、「メ ニュー」選択後入力してください(施術時間も更新されますがデータとして保持されません)。

|                         | 予約新規作成                    |
|-------------------------|---------------------------|
| ワデータを作成しま               | す。                        |
| 項目を入力し、                 | 登録する」ボタンを押してください。         |
| プ利有報                    |                           |
| ステータス                   | 来店待ち                      |
| スタッフ名                   | 早津さくら / 指名科 1000 円 指名科有   |
| 来店日                     | 2016/10/31                |
| メニュー                    | · / 料金 料金 円               |
|                         | 開始時間 16:30 終了時間 -: 施術時間 分 |
| 予約経路                    | •                         |
| 総額                      | 0 <b>H</b>                |
| <b>お客様ご要望</b><br>お客様ご要望 |                           |
| 店舗側メモ                   |                           |
| 店舗側メモ                   |                           |
|                         |                           |
| お客様情報                   |                           |
| 既存のお客様                  | に変更                       |
| 氏名(カナ)                  | _ 娃 (カナ) 名 (カナ)           |
| 氏名 (漢字)                 | 姓名                        |
| 性別                      | 男                         |
| 生年月日                    | 1980年1月1日                 |
| 電話番号                    | 電話番号 ※ハイフン(-)なしで入力してください。 |
| メールアドレス                 | メールアドレス                   |
|                         | 検索リセット                    |
|                         |                           |
|                         |                           |
|                         |                           |

既存のお客様データを使用する場合は、「お客様情報」の「既存のお客様情報に変更」を選択し検索後、対象のお客様情報の「選択する」ボタンを押すことで使用することができます。

既存のお客さまに変更の場合:

① 「既存のお客様に変更」を選択し、検索項目を入力後「検索ボタン」を押します。

| お客様情報     |                                     |
|-----------|-------------------------------------|
| ✔ 既存のお客様( | こ変更 お客様情報を新規作成                      |
| 氏名 (カナ)   | 2 姓 (カナ) 名 (カナ)                     |
| 氏名 (漢字)   | 姓名                                  |
| 性別        | 男                                   |
| 生年月日      | 1980 <b>年</b> 1 <b>月</b> 1 <b>日</b> |
| 電話番号      | 電話番号 ※ハイフン(-)なしで入力してください。           |
| メールアドレス   | メールアドレス                             |
|           | 快索 リセット                             |
|           |                                     |

② 検索結果から対象のお客様の「選択する」ボタンを押します。

|           | 検索          | ן גאר         |            |  |
|-----------|-------------|---------------|------------|--|
|           | 該当するお客様情報が、 | 15件 あります。 1ぺ・ | ージ目 (1-15) |  |
| 氏名 (カナ)   | 氏名 (漢字)     | 性別            | 選択         |  |
| タケダ タツシ   | 武田 達志       | 男             | 選択する       |  |
| ヤマシタ タケノリ | 山下 武則       | 男             | 選択する       |  |
| ヤマダタロウ    | 山田 太郎       | 男             | 選択する       |  |
| タイヘイ カツミ  | 太平 克己       | 男             | 選択する       |  |
| スミタハロ     | 住田 hello    | 男             | 選択する       |  |
| コウダ シロウ   | 幸田 四郎       | 男             | 選択する       |  |
|           |             |               |            |  |

③ 「登録する」ボタンを押すことで、登録が完了します。

| お客様情報   |                                  |
|---------|----------------------------------|
| 既存のお客様  | に変更 お客様情報を新規作成                   |
|         |                                  |
| 氏名(カナ)  | ヤマシタ タケノリ                        |
| 氏名(漢字)  | 「東京」                             |
| 性別      | 男                                |
| 生年月日    | 1988 年 6 月 19 <b>日</b>           |
| 電話番号    | 09012983476 ※ハイフン(-)なしで入力してください。 |
| メールアドレス | yamashita1988@test.coi           |
|         | 検索リセット                           |
|         |                                  |
|         |                                  |
|         |                                  |
|         | 登録する                             |

#### 3.1.2.予約編集

既に登録された予約データに対して、データ内容の編集を行います。

ヘッダーの「予約管理」タブを押し、当日のスケジュール画面を開きます。 予約日付まで移動し、対象の予約データを確認しましたら、その欄をクリックします。

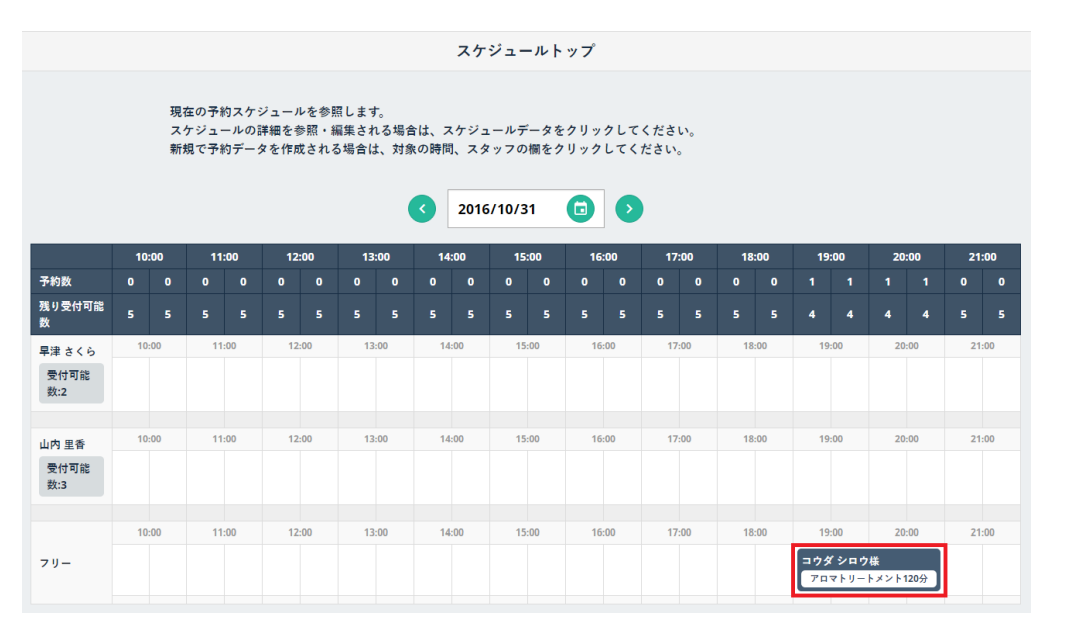

|                                 | 予約管理 揭載管理                | 店舗管理お客様管理                  | メッセージ管理                          | ≔ システム選択      ヨ ログアウト |
|---------------------------------|--------------------------|----------------------------|----------------------------------|-----------------------|
|                                 | 📕 メッセージ作成 🛛 🗘 🛊          | 自動設定一覧 🕥 配信予約一覧            | := 配信履歴一覧                        |                       |
|                                 |                          | 予約編集                       |                                  |                       |
| 予約データを作                         | おします.                    |                            |                                  |                       |
| 各種項目を入力                         | 。<br>し、「登録する」ボタンを押して<br> | ください。                      |                                  |                       |
| 予約情報                            |                          |                            |                                  |                       |
| 予約番号                            | 91014                    |                            |                                  |                       |
| ステータス                           | 来店待ち                     |                            |                                  |                       |
| スタッフ名                           | 相澤拓哉 / 指名科               | 0 PI                       | 指名料有                             |                       |
| 来店日                             | 2016/11/09               |                            |                                  |                       |
| ×==-                            | 似合わせカット                  | / 料金 1000                  | Ħ                                |                       |
|                                 | 開始時間 14:30 #             | 終了時間 15:30 施術時間 6          | 0 <del>分</del>                   |                       |
| 予約経路                            | WEB予約                    |                            |                                  |                       |
| 総額                              | 1000                     | я                          |                                  |                       |
| <b>お客様ご要</b><br>お客様ご            | <b>2</b>                 |                            |                                  |                       |
| 店舗例メモ                           |                          |                            |                                  |                       |
| 店舗例メ                            | E                        |                            |                                  |                       |
|                                 |                          |                            |                                  |                       |
| お客様情報                           |                          |                            |                                  |                       |
| ✓ このお客                          | 様情報を変更                   | 客様に変更                      | 作成                               |                       |
| 氏名(カナ)                          | 7~                       | カズキ                        |                                  |                       |
| 氏名(漢字)                          | 阿哥                       | 一樹                         |                                  |                       |
| 性別                              | 男                        |                            |                                  |                       |
| 生年月日                            | 1998 年 8 月 10            | B                          |                                  |                       |
| 電話番号                            | 08028976788              | ※ハイフン(-)なしで入力してください        | ۰.                               |                       |
| メールアド                           | kazu@sample.com          |                            |                                  |                       |
|                                 |                          | 検索リセット                     |                                  |                       |
|                                 |                          |                            |                                  |                       |
|                                 |                          | 登録する                       |                                  |                       |
|                                 |                          | ^                          |                                  |                       |
| SIMPLERESERVE<br>©Hellonet,inc. | 店館名:Hair Garden 播        | 店舗コード:10013 笹華者コード:garden1 | お問い合わせ先<br><b>い 0120-954-535</b> | 🖌 お問い合わせはこちら          |

## 予約編集画面が開きますので、対象の項目し、登録ボタンをクリックします。

※また、「予約検索」画面から対象の予約を検出し、参照、編集することが可能です。 ヘッダーの「予約管理」タブにカーソルを合わし、表示された「予約検索」ボタンをクリ ックします。

|               |      |            |       |        |         | •        |
|---------------|------|------------|-------|--------|---------|----------|
| SIMPLERESERVE | 予約管理 | 揭載管理       | 店舗管理  | お客様管理  | メッセージ管理 | ≔ システム選択 |
|               |      | <b>i</b> 7 | ケジュール | Q 予約検索 |         |          |

遷移した予約検索画面にて予約を検索し対象の予約の「編集」ボタンを押します。

|                      | 予約検索                         |
|----------------------|------------------------------|
| 予約データを検出<br>検索条件を入力し | はします。<br>ノ、「検索」ボタンを押してください。  |
| 来店日                  | 2016/10/31 💼 ~ 2016/10/31 💼  |
| ステータス                | 全て                           |
| メニュー                 | 全て                           |
| お客様名                 | お客様名 予約番号 予約番号               |
| スタッフ名                | 全て                           |
|                      | 検索を使素条件をクリア                  |
|                      |                              |
|                      | 該当する予約が 1件 あります。 1ページ目 (1-1) |

| 来店日時             | ステータス | お客様名 | スタッフ名 | メニュー           | お会計      | 編集   |
|------------------|-------|------|-------|----------------|----------|------|
| 2016/10/31 19:00 | 来店待ち  | 幸田四郎 | フリー   | アロマトリートメント120分 | 100,000円 | ✔ 編集 |
|                  |       |      | 1     |                |          |      |

予約編集画面が開きますので、該当箇所を修正し、「登録」ボタンを押すことで、予約デ ータの編集ができます。

|                             | 予約編集                                |                     |       |
|-----------------------------|-------------------------------------|---------------------|-------|
| データを作成しま<br>頁目を入力し、<br>予約情報 | さす。<br>「登録する」ボタンを押してください。           |                     |       |
| 予約番号                        | 1197                                |                     |       |
| ステータス                       | 来店侍ち                                |                     |       |
| スタッフ名                       | フリー / 指名料 料金 円 指名料有                 |                     |       |
| 来店日                         | 2016/10/31                          |                     |       |
| メニュー                        | アロマトリートメント120分 / 料金 1000 円          |                     |       |
|                             | 開始時間 19:00 終了時間 21:00 施術時間 120      | <del>分</del>        |       |
| 予約経路                        | •                                   |                     |       |
| 総額                          | 1000 <b>円</b>                       |                     |       |
| お客様ご要望                      |                                     |                     |       |
| お客様情報<br>✔ このお客様情           | 報を変更 既存のお客様に変更 お客様情報を新規作成           |                     |       |
| 氏名(カナ)                      |                                     |                     |       |
| 氏名 (漢字)                     |                                     | お客様情報につきましては、変      | 更の仕方に |
| 性別                          | 男                                   | よってチェックを変更してくだ      | さい。   |
| 生年月日                        | 1971 年 7 月 21 日                     | 詳細については、次ページにて<br>す | 说明しま  |
| 電話番号                        | 09012341234 ※ハイフン(-)なしで入力してください。    | 7.0                 |       |
| メールアドレス                     | tokutomi39@hotmail.co<br>検索<br>リセット |                     |       |
|                             | 登録する                                |                     |       |

※お客様情報変更の詳細について

お客様情報の変更については、以下の 3 つのケースがございますので、それぞれの該当 する手順に従ってお客様情報変更を実施してください。

① 現状のお客様を変更せず、お客様情報を一部変更する場合

お客様情報のチェックボックスのうち「このお客様情報を変更」をチェックし、お客様情報のうち対象の個所を変更します。

| お客様情報     |                                           |
|-----------|-------------------------------------------|
| ✔ このお客様情報 | 服を変更 既存のお客様に変更 お客様情報を新規作成                 |
| 氏名(カナ)    | アベ カズキ                                    |
| 氏名 (漢字)   | 问部                                        |
| 性別        | 男                                         |
| 生年月日      | 1998<年                                    |
| 電話番号      | 08028976788 ※ <b>ハイフン(-)なしで入力してください</b> 。 |
| メールアドレス   | kazu@sample.com                           |
|           | 検索リセット                                    |
|           |                                           |
|           |                                           |

② 現状のお客様より、既にお客様情報が登録されているほかのお客様に変更する場合 お客様情報のチェックボックスのうち「このお客様情報を変更」をチェックし、対象 のお客様情報を取得します。

※詳細な手順については、「3.1.1.予約新規登録」の記載をご参照ください。

| お客様情報   |                                     |
|---------|-------------------------------------|
| このお客様情報 | 報を変更 ✓ 既存のお客様に変更 お客様情報を新規作成         |
| 氏名(カナ)  | (カナ) 名 (カナ)                         |
| 氏名 (漢字) | _ 姓 名                               |
| 性別      | 男                                   |
| 生年月日    | 1980 <b>年</b> 1 <b>月</b> 1 <b>日</b> |
| 電話番号    | 電話番号 ※ハイフン(-)なしで入力してください。           |
| メールアドレス | メールアドレス                             |
|         | 検索リセット                              |
|         |                                     |

③ 現状のお客様より、お客様情報が登録されていない新規のお客様に変更する場合 お客様情報のチェックボックスのうち「このお客様情報を変更」をチェックし、新規 のお客様情報を入力します。

| 氏名(カナ)  | 姓 (カナ)  | 名 (カナ)    |             |  |
|---------|---------|-----------|-------------|--|
| 氏名 (漢字) | 姓       | 名         |             |  |
| 性別      | 男       |           |             |  |
| 生年月日    | 1980年1月 | 1 🛛 🖽     |             |  |
| 電話番号    | 電話番号    | ※ハイフン(-)な | しで入力してください。 |  |
| メールアドレス | メールアドレス |           |             |  |
|         |         | 檢索        | II day b    |  |

# 3.2.お客様登録

店舗側で予約を行う際に選択する、お客様情報の新規追加/編集を行います。

#### 3.2.1.お客様情報新規追加

お客様の新規登録を行います。

ヘッダーの「お客様管理」タブを押し、お客様情報一覧画面を開きます。

| SIMPLERESERVE | 予約管理 | 揭載管理    | 店舗管理 | お客様管理    | メッセージ管理    | ⇒ システム選択 | Ð ¤″7ウŀ |
|---------------|------|---------|------|----------|------------|----------|---------|
|               |      | 💄 お客様一覧 | 自一括劉 | 経 🖉 🗘 一招 | <b>5変更</b> |          |         |

「新規お客様を作成」ボタンを押し、お客様情報新規追加画面を開きます。

|        |                                                | お客様情報一覧                              |  |
|--------|------------------------------------------------|--------------------------------------|--|
| *<br>* | 3客様情報を検索し<br><sub>2</sub> 家条件を入力し、<br>新規お客様を作成 | ・、詳細情報を参照します。<br>「検索」ボタンをクリックしてください。 |  |
|        | 氏名(カナ)                                         |                                      |  |
|        | 氏名(漢字)                                         | 名                                    |  |
|        | 性別                                             | 男性 女性                                |  |
|        | 電話番号                                           | 電話番号 ※ハイフン(-)なしで入力してください。            |  |
|        | メールアドレス                                        | メールアドレス                              |  |

お客様情報新規追加画面で必要な項目を入力し、「確認する」ボタンを押すことでお客様 情報の登録が可能です。

※登録完了までに確認画面を挟みます。

|         | 姓            | 名                         |  |  |  |  |
|---------|--------------|---------------------------|--|--|--|--|
| 名前 (カナ) | 姓 (カナ)       | 名 (カナ)                    |  |  |  |  |
| 性別      | 男            |                           |  |  |  |  |
| 生年月日    | 1980 年 1 月 1 | Ħ                         |  |  |  |  |
| 電話番号    | 電話番号         | 電話番号 ※ハイフン(-)なしで入力してください。 |  |  |  |  |
| メールアドレス | メールアドレス      |                           |  |  |  |  |
| 初回来店日   | 年/月/         |                           |  |  |  |  |
|         |              |                           |  |  |  |  |
| 前回来店日   | 年 /月/        |                           |  |  |  |  |
|         |              |                           |  |  |  |  |

#### 3.2.2.お客様情報編集

お客様情報の編集を行います。

ヘッダーの「お客様管理」タブを押し、お客様情報一覧画面を開きます。

| SIMPLERESERVE | 予約管理 | 揭載管理    | 店舗管理 | お客様管理 | メッセージ管理 | Ⅲ システム選択 | ∄ ¤∥アウト |
|---------------|------|---------|------|-------|---------|----------|---------|
|               |      | 💄 お客様一覧 | 自一括劉 | È録    | 。<br>変更 |          |         |

お客様情報一覧画面で検索情報を入力し「検索」ボタンを押すことでお客様情報の検索を行います。また、検索条件を入力せず「検索」ボタンを押すことで全件検索が可能です。

| お客様情報一覧                            |                               |                      |  |  |  |  |  |
|------------------------------------|-------------------------------|----------------------|--|--|--|--|--|
| お客様情報を検索し<br>検索条件を入力し、<br>新規お客様を作成 | ノ、詳細情報を参照します。<br>「検索」ボタンをクリック | りしてください。             |  |  |  |  |  |
| 氏名(カナ)                             | 姓カナ                           | 名カナ                  |  |  |  |  |  |
| 氏名 (漢字)                            | 姓                             | 名                    |  |  |  |  |  |
| 性別                                 | 月性                            |                      |  |  |  |  |  |
| 電話番号                               | 電話番号                          | ※ハイフン(-)なしで入力してください。 |  |  |  |  |  |
| メールアドレス                            | メールアドレス                       |                      |  |  |  |  |  |
|                                    |                               | 検索検索条件をクリア           |  |  |  |  |  |

「検索」ボタンを押した後、お客様情報一覧画面下部に検索結果が表示されます。 検索結果の編集対象の「詳細」ボタンを押すことで、お客様情報参照画面が表示されます。

|                     |        | 使案 | 検索条件をクリア |       |    |  |  |  |  |
|---------------------|--------|----|----------|-------|----|--|--|--|--|
| 該当するお客様情報が 7件 あります。 |        |    |          |       |    |  |  |  |  |
| 氏名 (カナ)             | 氏名(漢字) | 性別 | 来店回数     | 前回来店日 | 詳細 |  |  |  |  |
|                     |        | 男性 |          |       | 詳細 |  |  |  |  |
| アズマ ミキヒロ            | 東 幹弘   | 男性 |          |       | 詳細 |  |  |  |  |
| カナイ タケシ             | 金井 武   | 男性 |          |       | 詳細 |  |  |  |  |
| タナカ イチロウ            | 田中 一郎  | 男性 |          |       | 詳細 |  |  |  |  |
| ヤマダ タロウ             | 山田 太郎  | 男性 |          |       | 詳細 |  |  |  |  |
| ヤマダ タロウ             | 山田 太郎  | 男性 |          |       | 詳細 |  |  |  |  |
| ユウキ マサコ             | 結城 雅子  | 女性 |          |       | 詳細 |  |  |  |  |

お客様情報参照画面で「変更する」ボタンを押すことでお客様情報編集画面を開きます。 ※お客様情報の削除を行う場合、「削除する」ボタンを押した後お客様情報編集確認画面を経由し、削除 されます。

|                                               | お客様情報参照 |                  |         |         |          |  |  |
|-----------------------------------------------|---------|------------------|---------|---------|----------|--|--|
| 定されたお客様情報の詳細を表示します。<br>にの情報を変更される場合は「変更する」ボタン | を、削除    | される場合は           | 「削除する」ボ | タンをクリッ: | クしてください。 |  |  |
| お客様基本情報                                       |         |                  |         |         |          |  |  |
| 名前(漢字)                                        |         | 東 幹弘             |         |         |          |  |  |
| 名前(カナ)                                        |         | アズマ ミキヒ          | •       |         |          |  |  |
| 性別                                            |         | 男                |         |         |          |  |  |
| 生年月日                                          |         | 1966-07-13       |         |         |          |  |  |
| 電話番号                                          |         | 090-1234-567     | 8       |         |          |  |  |
| メールアドレス                                       |         | azuma@test.co.jp |         |         |          |  |  |
| 来店情報                                          |         |                  |         |         |          |  |  |
| 前回来店日<br>来店回数                                 |         |                  |         |         |          |  |  |
| 予約履歴                                          |         |                  |         |         |          |  |  |
| No 来店日 開始時間 終了時間                              | 3       | メニュー             | スタッフ    | お会計     | ステータス    |  |  |
| 1                                             |         |                  |         |         |          |  |  |
| 変更する創除する                                      |         |                  |         |         |          |  |  |

お客様情報編集画面で編集内容を入力し、「確認する」ボタンを押すことでお客様情報の 変更が可能です。

※変更完了までに確認画面を挟みます。

| 名前 (漢字) | 東                | \$P 3L               |
|---------|------------------|----------------------|
| 名前(カナ)  | アズマ              | ミキヒロ                 |
| 性別      | 男                |                      |
| 生年月日    | 1966 年 7 月 13    | H                    |
| 電話番号    | 09012345678      | ※ハイフン(·)なしで入力してください。 |
| メールアドレス | azuma@test.co.jp |                      |
| 初回来店日   | 年 /月/日           |                      |
|         |                  |                      |
| 前回来店日   | 年 /月/日           |                      |

## 3. 3. 休業日設定

定休日とは別に日別の休業日を設定できます。

ヘッダーの「店舗管理」タブにカーソルを合わし、表示された「休業日設定(日別)」ボタンを押し、休業日設定(日別)画面を開きます。

| 予約管理     | 揭載管理    | 店舗管理 | お客様管理       | メッセージ管理   | ≔ システム選択 | ∄₽₡₮₱₣ |
|----------|---------|------|-------------|-----------|----------|--------|
| 🗘 店舗基本設定 | () 営業時間 | 間設定  | ] 休業日設定(日別) | 🎽 通知メール設定 |          |        |

休業日設定をしたい日付を押し、表示されるポップアップで「設定する」 ボタンを押する ことで休業日設定ができます。

休業日設定した日付に再度同様の操作を行うことで、休業日設定を解除できます。

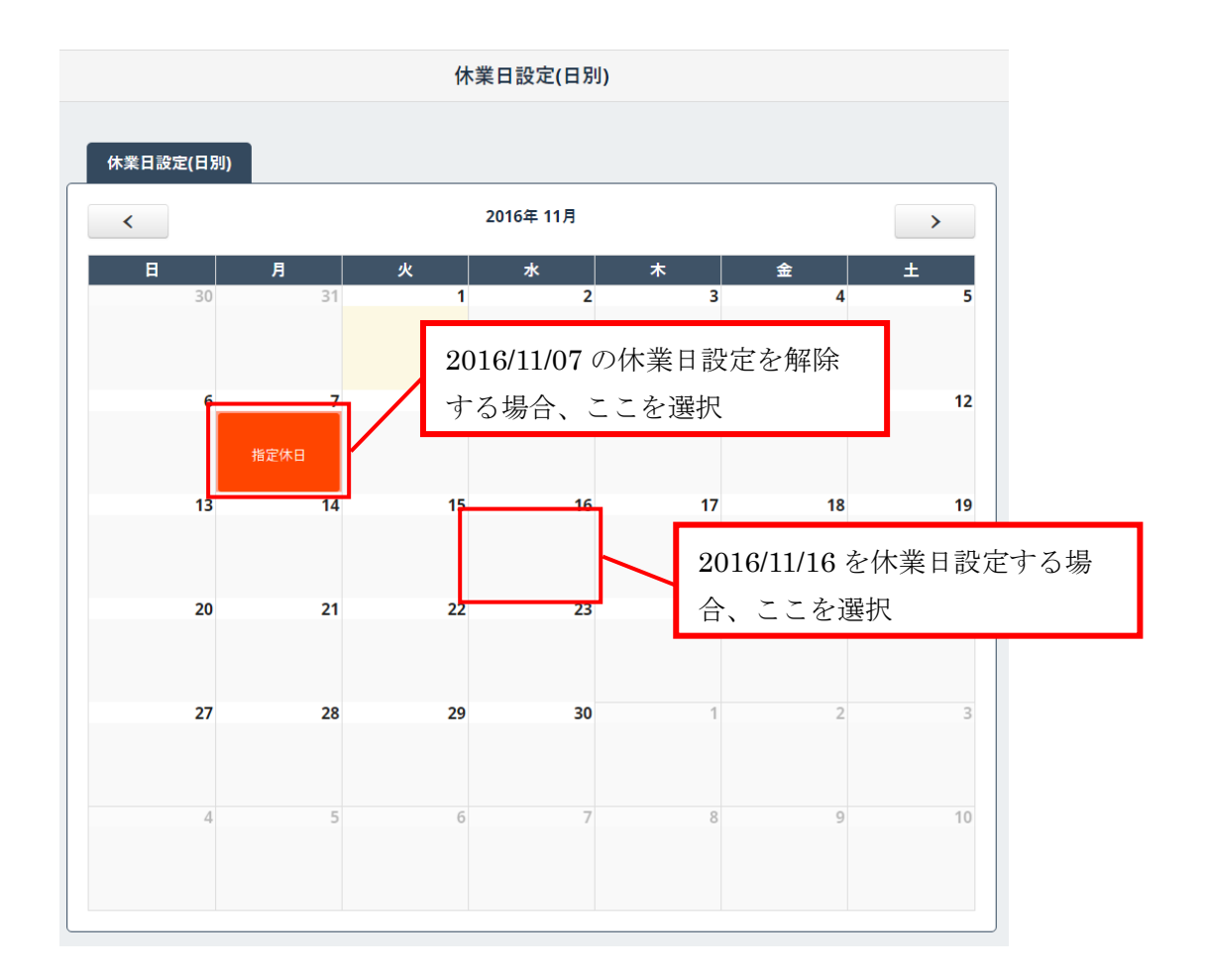

#### 3. 4. 通知メール設定

ユーザ側 SIMPLE RESERVE で予約を行った場合に、予約情報の通知先メールアドレス を設定します。通知先は最大 10 件まで設定できます。

ヘッダーの「店舗管理」タブにカーソルを合わし、表示された「通知メール設定」ボタン を押し、通知メール設定画面を開きます。

| 予約管理     | 揭載管理   | 店舗管理 | や客様管理       | メッセージ管理   | ≔ システム選択 | Ð ¤ <i>Ø</i> 7ウŀ |
|----------|--------|------|-------------|-----------|----------|------------------|
| 🌣 店舗基本設定 | () 営業時 | 間設定  | 一休業日設定(日別., | 🎽 通知メール設定 |          |                  |

各項目を入力し、「設定」ボタンを押すことで、登録ができます。

「アドレスを追加する」ボタンで新規メールアドレスの追加、削除チェックボックスにチ ェックを行い「設定」ボタンを押すことで、メールアドレスの追加・削除を行うことができ ます。

メールアドレスを設定し、「配信する」のチェックを入れなかった場合、そのアドレスへ 通知メールは送信されません。

| 10 | メールアドレス         | 配信 |        | 削除   |
|----|-----------------|----|--------|------|
| 1  | 12345@test.com  |    | ✔ 配信する | 削除   |
| 2  | abcdef@test.com |    | 配信する   | 削除   |
| 3  | メールアドレス         |    |        | ■ 削除 |
| 4  | メールアドレス         |    |        | ■ 削除 |
| 5  | メールアドレス         |    |        | ■ 削除 |

※デフォルトで表示されている 5 件分のみ未入力状態で「設定」ボタンを押してもエラーは発生せず、 未入力文は通知先として設定もされません。上記の場合は No1 と 2 のみ設定され、No3 以降は無視されま す。